## FS-rutine for å saksbehandle søknader UTV-INN 2025 VÅR

#### SA sender e-post til FAK/institutt om søknadsbehandling rett etter søknadsfristen.

Vi legger liste med oversikt over søknader med emneønsker i Teams UiB Studentmobilitet under kanalen Internasjonale studenter. Søknadene skal behandles i FS, i Søknad Samlebilde.

#### Finn søknaden i FS

- 1. Gå inn i FS-modul Opptak  $\rightarrow$  Bilder  $\rightarrow$  Søknad samlebilde.
- 2. Skriv inn opptaket, år og semester: **UTV-INN 2025 VÅR** og søk opp søkere på navn eller FS-generert fødselsnummer og trykk enter.

| Fnr: Stud.nr: Navn:                                      | 1/1 Merknad (Reining M                                                                      | /leldinger                   |
|----------------------------------------------------------|---------------------------------------------------------------------------------------------|------------------------------|
| Søkenr: Opptak: UTV-INN 🗸                                | 2020 VAR 🗸                                                                                  |                              |
| Statsborger i: Brasil                                    | Kan behandles: J                                                                            |                              |
| Målform: ENGELSK V Mottatt følgeskjema: N                | Dok.status:                                                                                 |                              |
| Steinerskole:                                            | Komplett:                                                                                   |                              |
| Utenlandsk utd: Ubehandlet dokument: J                   | Ønsket vekting:                                                                             |                              |
| Realkompetanse: Ubehandlet resultat:                     | Spes.grunnlag:                                                                              | Hont ekstern nersk utdenning |
| Tidligopptak: Ubehandlet NVB-resultat:                   | Tidligopptak:                                                                               |                              |
| <u>G</u> SK/Studentgrunnlag                              |                                                                                             | V Fullført 18.10.2019 19:40  |
| Skoleb: v Dato: 00.00.0000 v Studentgrunnlag: UTV v      |                                                                                             | Hent NVB vitnemål            |
| GSK-grl: Vkvalifisert: Konkl.(inst,år,term): 0000        | 0 🗸                                                                                         | V Fullført 19.10.2019 19:26  |
| Avslag: Vitnemål - GSK:                                  |                                                                                             | Hent GSK fra SO              |
| Vmnr Utst.dato Første Reform Vstat Disp GSK Forkaste     | et Godkjenn                                                                                 | Last inn dokument            |
|                                                          | <u>Slett VM</u><br>Fullfør                                                                  | Generer Snr-bestilling       |
|                                                          | Godkjenn VM BP Hele                                                                         | Resultatgrunnlag             |
| Profil HøyUtd Res.grl. Grunnutd. Poeng Kvotesp Mangel Ut | ti SøkAlt Valg InfoBekreft TidIGSK PoengAndre Dok OpptHist Merknad                          |                              |
| Opptakstudieprogram S                                    | Søknad Kvalifisert Tilbud Tilbuds- Kval.                                                    |                              |
| Inst.nr Studienr Navn Pri s                              | tatus man.ber. Kompreg. garanti <sub>SO SO</sub> status type Publ. svar status Vilkårstatus | Merknad Brev s               |
| 184 4814 👽 Spring - Faculty of Social Sciences 1         |                                                                                             | ✓ 00.00.                     |
|                                                          |                                                                                             |                              |
|                                                          |                                                                                             |                              |

- **Dok.status:** Søknadene kan ha flere koder.
  - Søknadene er klare for å behandles dersom de har følgende koder:
    - Dok.status er tom, men Grunnlag er haket av. Dokumentasjon er ok.
    - BEH: Klar for opptaksbrev.
    - FIN-UTV: Mangler dokumentasjon på finansiering. Kan likevel behandle emner.
    - ID-UTV: Mangler pass/id. Kan likevel behandle emner.
  - Anbefaler å vente med disse foreløpig:
    - Dok.status er tom, og søknad mangler karakterutskrift.
    - KAR-UTV: Mangler karakterutskrift eller oversettelse av karakterutskrift.
  - Søknader som ikke skal behandles:
    - TRU: Søker har trukket seg.
    - ANN: Søknad er annullert.
- Merknad:
  - MERKNAD brukes av SA for forskjellige administrative kommentarer.
  - VURDERING brukes av FAK
    - FAK: Hvis dere har kommentarer om emnene eller andre ting, skriv det som type merknad VURDERING (velg fra rullegardinen).
  - For å legge inn ny rad: stå i feltet under Merknad, så klikk ny rad.
  - For å gjøre feltet mindre igjen: Klikk på den lille boksen ved siden av «Grunnlag».
- **Grunnlag:** Kun 1 kategori INN.
- Meldinger: Her kommer det opp beskjed hvis personen søker i andre opptak eller har/ har hatt studierett ved UiB. Kan være nyttig å vite.

## Søknadsalternativ under kartotekkort SøkAlt

- Semester + fakultet:
  - Fakultetet bestemmes ut ifra avtalen når den eies av et fakultet/institutt (gjelder spesielt Erasmus+-avtaler), eller søker velger det selv for institusjonelle avtaler (vanligvis bilaterale). SA kan endre dette manuelt senere ved behov.
  - Våropptak: Søker vil kun kunne velge emner som går i vårsemesteret 2025. Dette er basert på emnekombinasjonene og emneinformasjonen som dere på fakultetene oppdaterer i FS.
  - Noen få studenter har søkt VÅR+HØST. Informasjonen er registrert i merknadsfeltet på de søkerne det gjelder.

## Finn dokumenter under kartotekkort *Dok*

- Dokumenter lastet opp av partner/søker finner du under **Dok**.
- Alle dokumenter, e-poster fra FS, osv. som er mottatt eller sendt ut til en søker, finnes i **Dokumentarkiv** (rullegardinmeny nede til høyre).

## HELE-bildet – Finn avtalen og perioden for utveksling

- Hele- / Saml-knappen: Trykker du på Hele-knappen, kommer dette feltet opp (bildet under).
- Søkerens adresse og e-post ligger i denne delen av bildet.
- Utvekslingsavtale: Se Periode for utveksling og eventuelt hvilken avtale søker er nominert på.

| Vmnr           | Utst.d       | lato Første Re | eform \ | /stat Disp GSK Forkastet God   | lkjenn             |                 |                    |                 |         |           |
|----------------|--------------|----------------|---------|--------------------------------|--------------------|-----------------|--------------------|-----------------|---------|-----------|
|                |              |                |         |                                |                    |                 |                    | Slett VM        | Eullfar | FS201.001 |
|                |              |                |         |                                | Godkje             | nn VM           |                    | BP              | Fulliøi | Saml      |
|                |              |                |         |                                | Morsmål:           |                 | Bestått vdg:       |                 |         |           |
|                |              |                |         |                                | Journalnr:         |                 | Militærtjeneste:   |                 |         |           |
| 0000           |              |                | 00      | 00                             | Innkommet:         | 00.00.0000 🗸    | Folkehøgskole:     |                 |         |           |
|                |              |                |         |                                | Egenregistrert:    |                 | Ønsket progresjon: |                 |         |           |
| E-post int:    |              |                | Pe      | riode: 00.00.0000 - 00.00.0000 | Frist ettersending | g: 00.00.0000 🗸 |                    |                 |         |           |
| E-post ekst:   |              | <u> </u>       | 2       |                                |                    |                 |                    |                 |         |           |
| Utvekslingsav  | rtale        |                |         |                                |                    |                 | Opprattat: 05      | 00 2024 5 50055 |         |           |
| Avtaleid:      |              | ERA SMUS+      | ÷       | Periode for utveksling: 2022   | VÅR 🗸 - 2022       | 2 VÅR 🗸         | Sist endret: 18.   | 10.2021 TSKA    | ,       |           |
| Sted internt:  | 184          | 16 0           | 0       | Det juridiske fakultet         |                    |                 |                    |                 |         |           |
| Sted eksternt: |              | 0 0            | 0       | Radboud Universiteit           | / Radboud Un       | niversiteit     |                    |                 |         |           |
| Nominert av:   | internationa | aloffice@jur   | .ru.nl  |                                |                    |                 |                    |                 |         |           |

# Finn emner og registrer avslag eller tilbud

- 1. Under Valg ligger alle emnene som søker har søkt på.
  - a. Hvert fakultet/institutt må vurdere om søkeren er kvalifisert til de relevante emnene.
  - b. Skriv J / N under kolonnen «Innvilget» ved siden av det relevante emnet.
  - c. Skriv dine FS-initialer i merknadsfeltet som på bildet.
  - d. Skriv kommentarer til enkelte emner i Merknadsfeltet i øverste del av bildet (se side 1) til dette. Velg type VURDERING.
- 2. Fakultetet/instituttet må også sjekke at emnene går i det semesteret søkeren skal være her, men aller helst skal selvfølgelig informasjonen om emnene i FS (og på uib.no og Søknadsweb) være korrekt fra 15. mars!

| Profil | HøyUtd     | Res.grl. | Grunnutd. | Poeng    | Kvotesp             | Mange   | I Utl   | SøkAlt  | Valg nfoBekreft |
|--------|------------|----------|-----------|----------|---------------------|---------|---------|---------|-----------------|
| Opptak | studieprog | jram     |           |          | (                   | ~       |         |         |                 |
| Instnr | Sthr       |          | 'n        | valg (fa | ig/instr.)          | Pri. in | nvilget | Werknad |                 |
| 184    | 480        | 5 🔽 JU   | S-INN     | JUS258-  | <mark>2-B</mark> ✓  |         | J       | JORS    |                 |
|        |            |          |           |          |                     |         |         |         |                 |
| 184    | 480        | 5 🔽 JU   | S-INN     | JUS278-  | 2-A 🗸               |         | J       | JORS    |                 |
|        |            |          |           |          |                     |         |         |         |                 |
| 19/    | 480        | 5 🕡 III  |           | 1115287  | <mark>2 / </mark>   |         | Ν       |         |                 |
| 104    | 400        | J V JU   |           | 303201-  | <b>∠-</b> A ♥       |         | IN      | 5013    |                 |
|        |            |          |           |          |                     |         |         |         |                 |
| 184    | 481        | 5 🗸 JU   | S-INNM    | JUS272-  | <mark>2-A </mark> ✓ |         | Ν       | JORS    |                 |
|        |            |          |           |          |                     |         |         |         |                 |
| 184    | 481        | 5 🔽 JU   | S-INNM    | JUS277-  | 2-A 🗸               |         |         |         |                 |
|        |            |          |           |          |                     |         |         |         |                 |

### E-post til søker ved avslag

Ved avslag på alle emner eller ved usikkerhet, send e-post til søker og gi en kort begrunnelse. Dersom dere blir enige med søker om nye emner, kontakt SA på incoming@uib.no. Da legger vi til emnet under Valg slik at det kommer med i Utdanningsplanen.

#### Informer SA på Teams

Etter at alle søknadene på den tilsendte listen er behandlet, gi beskjed til SA på Teams i gruppen **UiB Studentmobilitet** under kanalen 'Internasjonale studenter' eller send e-post til <u>incoming@uib.no</u>, slik at vi kan ferdigstille søknadene i FS så raskt som mulig. Send mail også til <u>incoming@uib.no</u> dersom du trenger tilgang til gruppen i Teams.

**Spørsmål?** Ta gjerne kontakt med oss på <u>incoming@uib.no</u> ©